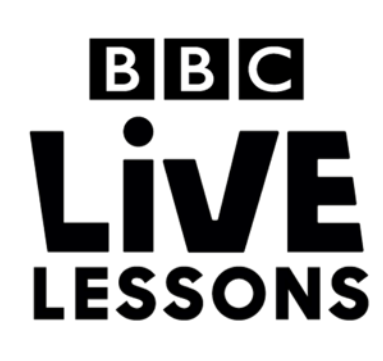

# micro:bit

# Make your own simple animation

Create a basic two-frame animation with the BBC micro:bit, triggered by pressing button A.

## Step 1: Import the code

Click on the hex file link on the Live Lessons website to view the code on the BBC micro:bit website (<u>www.microbit.co.uk</u>).

The script for your animation should now appear in your code window.

Hit 'run' to see it in action on the simulator, or plug in your BBC micro:bit, hit 'compile' and drag the hex file onto your micro:bit. Press button A and see the simple two-frame animation play.

# Step 2: Understanding the code

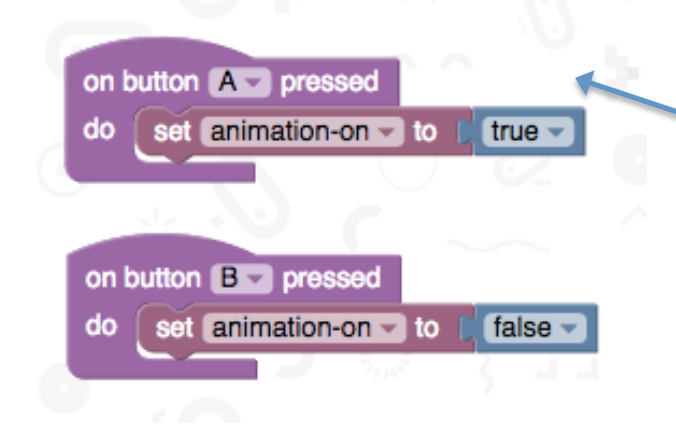

# What happens when you press the buttons?

This is the part of the program which sets out what happens when you press the buttons on your BBC micro:bit.

Here we've introduced a **variable animation-on**, and said that when you press button A, **animation-on** is **true**, and when you press button B, **animation-on** is **false**.

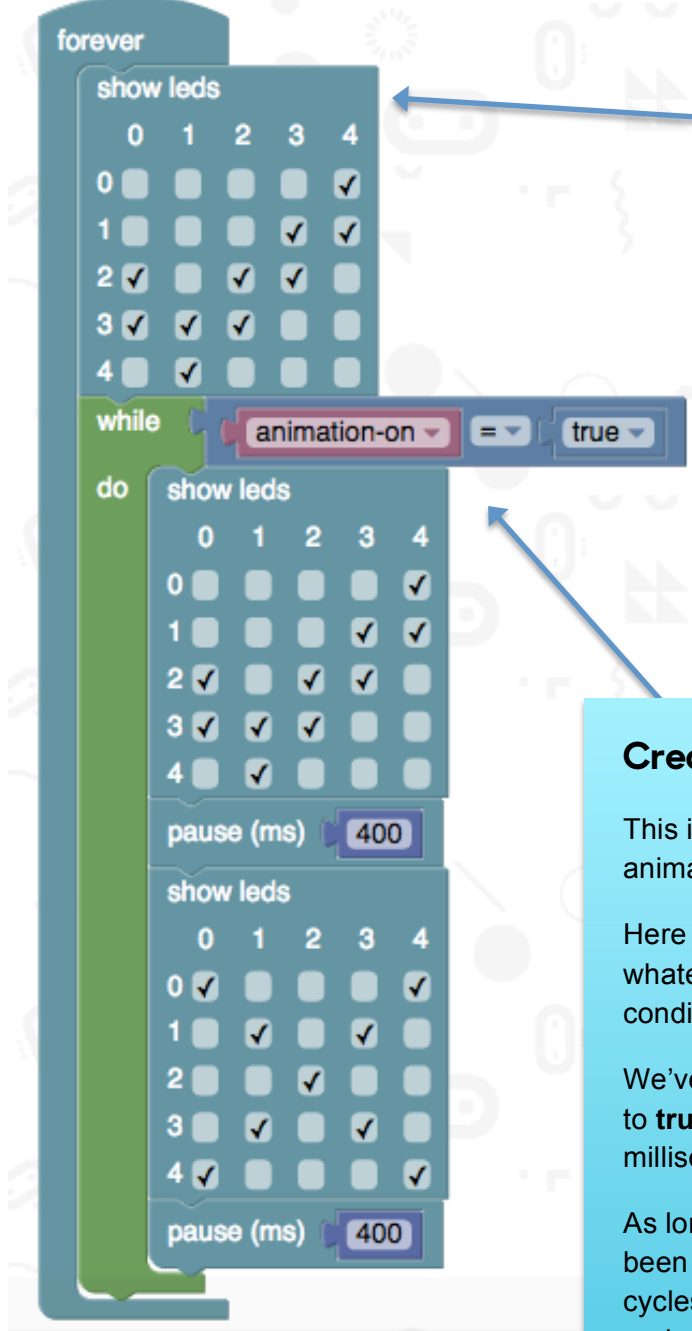

# What do you see when you first start up the BBC micro:bit?

This is the part of the program which decides what happens when you first start up your micro:bit.

We've introduced a **loop** that goes on **forever**, and programmed the LEDs to show the image of a tick before any button is pressed. You can change the LEDs selected under **show leds** to design your own picture.

### **Creating your animation**

This is the part of the program where you design your animation.

Here we've introduced a **while loop**, which means that whatever is in the **loop** keeps happening while a condition is fulfilled.

We've said that while the **variable animation-on** is set to **true**, the BBC micro:bit displays a tick for 400 milliseconds, then a cross for another 400 milliseconds.

As long as **animation-on** remains true (button A has been pressed and button B hasn't yet), the program cycles through the two images one after another over and over again, creating a simple two-frame animation.

You can change the LEDs selected under show leds to design your own animations.

### Test, play and show us what you've done

Now that you've made your very own two-frame animation, click 'run' to test it on the simulator and 'compile' to see it working on your micro:bit.

Click 'export' to save off your code and send it to us at **live.lessons@bbc.co.uk**. You could see your animations featured on our **Strictly micro:bit Live Lesson** on the 24<sup>th</sup> of March.